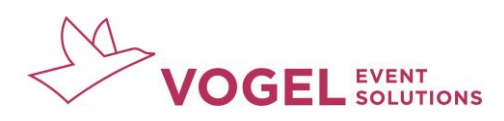

# LEITFADEN EVENTANMELDUNG

### **SCHRITT 1**

 $\rightarrow$  Rufen Sie die Veranstaltungsseite über Ihren Webbrowser auf

**SCHRITT 2** 

→ Klicken Sie im Menü auf "Anmeldung"

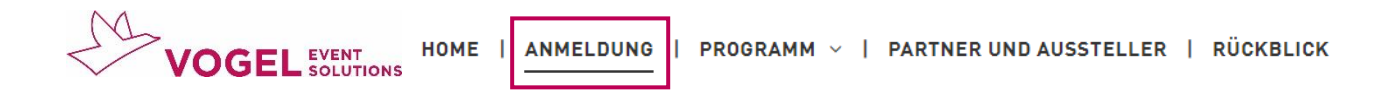

#### **SCHRITT 3**

→ Geben Sie oben rechts **vor Ticketauswahl** den **Zugangscode** ein, den Sie von uns per E-Mail erhalten haben

# Hier Ticket auswählen und anmelden

|                                       | 🗹 Zugangscode |
|---------------------------------------|---------------|
| Teilnehmerticket   Vor Ort            | 299,00 EUR    |
| Teilnehmerticket   Vor Ort   Abonnent | 225,00 EUR    |

## **SCHRITT 4**

 $\rightarrow$  Wählen Sie das Ticket aus, das über den Zugangscode freigeschalten wurde

|                                 | Zugangscode erfolgreich eingelöst |
|---------------------------------|-----------------------------------|
| Freigeschaltet über Zugangscode |                                   |
| Freiticket                      | 0,00 EUR<br>1                     |
| Teilnehmerticket   Vor Ort      | 299,00 EUR                        |

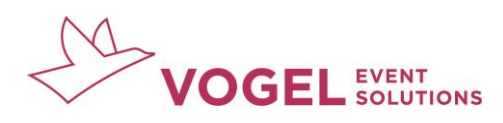

# **SCHRITT 5**

→ Vervollständigen Sie die Angaben zu Ihrer Person und buchen Sie das Ticket

 $\checkmark$ -12-Auswahl Daten Bestätigung TEILNEHMERDATEN ZUSAMMENFASSUNG Teilnehmer 1 von 1 1x Freiticket 0,00 EUR Freiticket Summe 0,00 EUR Kontaktdaten Anrede Bitte auswählen • Titel (optional) • — Vorname

Hier Ticket auswählen und anmelden

## **SCHRITT 6**

→ Bei erfolgreicher Buchung erhalten Sie von uns eine Buchungsbestätigung und die Rechnung **per E-Mail** 

Bei Rückfragen melden Sie sich gerne jederzeit per E-Mail bei unserem Support-Team:

events@vogel.de